ผ่าน mobile application

1. กดเข้าใช้งาน Speedtest application

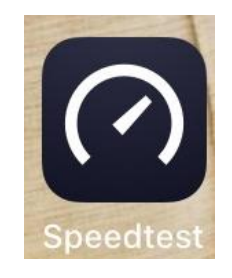

2. เลือก Speed Tab แล้วกด Change Server

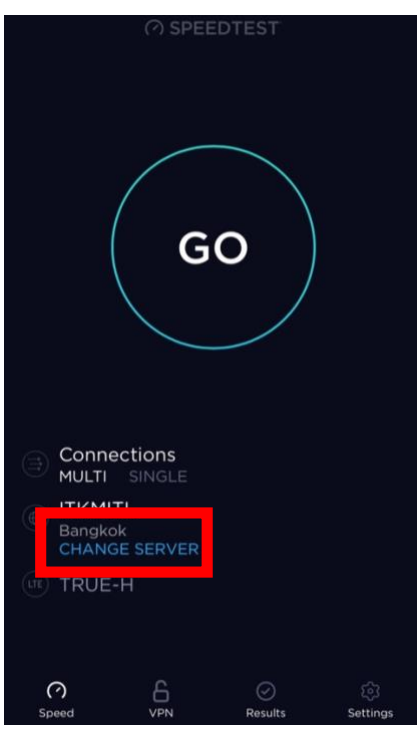

3. พิมพ์ chulalogkorn แล้วกด เลือก Chulalongkorn University

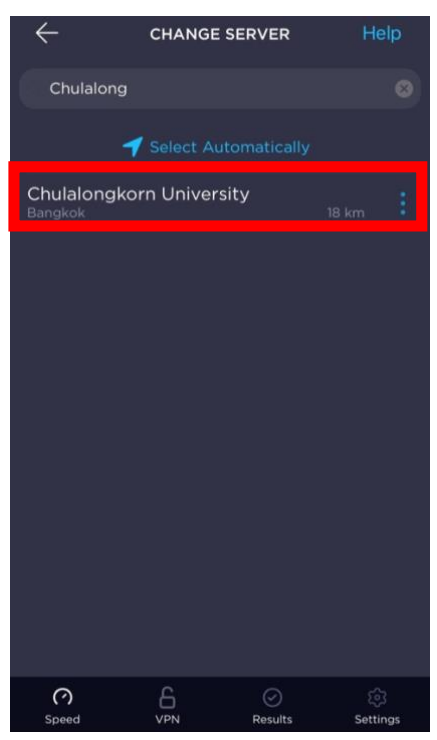

4. กด GO เพิ่มเริ่มทดสอบเช่นเดียวกับทำผ่าน web browser

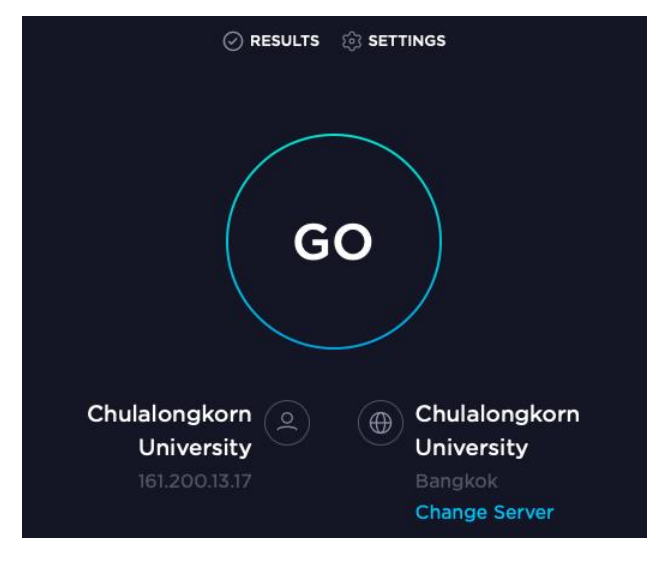

5. เมื่อเริ่มการทดสอบจะปรากฏค่าสำหรับการทดสอบ ค่า Ping, Download และ Upload ตามลำดับ

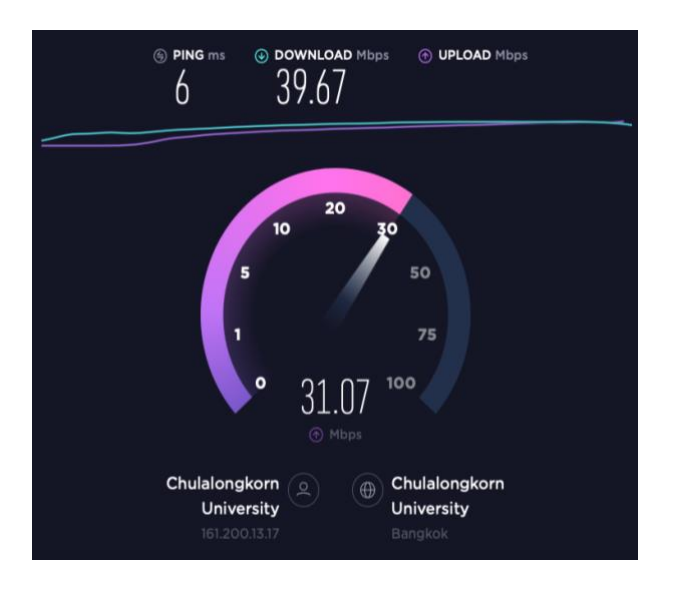

6. แสดงผลลัพธ์การทดสอบ

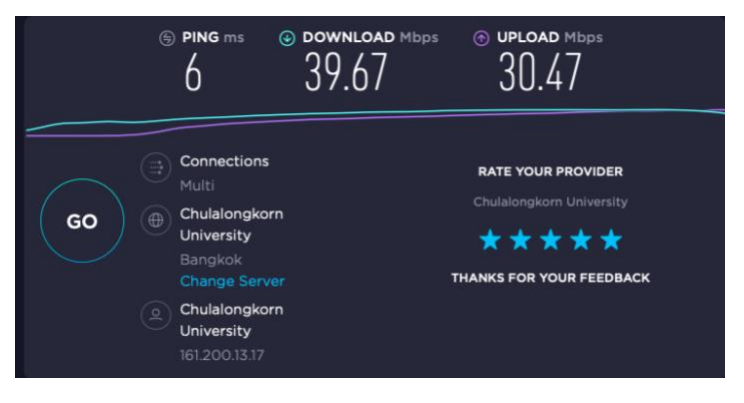